# Relay Interface board CON R AUX4 / CON AUX4

# Manual

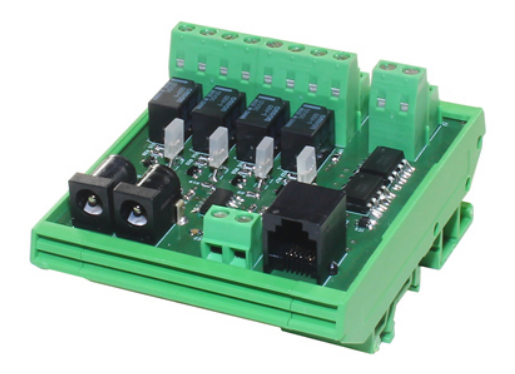

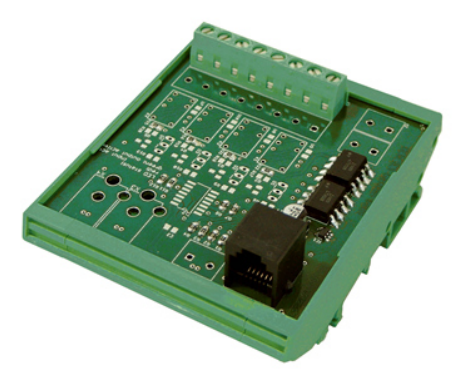

CON R AUX4

CON\_AUX4

**Description & Functions** 

| $\mathbf{\nabla}$  | To avoid damages, do not exceed the maximum switching current of 48 VAC / 0.5A or 24VDC / 1A |
|--------------------|----------------------------------------------------------------------------------------------|
| $\mathbf{\Lambda}$ | This product is not compatible with the CS121 SNMP Adapter!                                  |

The CON\_R\_AUX 4 and CON\_AUX 4 interface cards are optional extensions that can be connected to the AUX port of the SNMP/ Web / Modbus Manager CS141.

## Function of the CON\_R\_AUX 4 and CON\_AUX 4 interface card

The CON\_R\_AUX 4 and CON\_AUX CON\_AUX 4

CON\_AUX 4

The CON\_AUX 4 interface card offers the possibility of configuring 4 channels as inputs. Input signals can thus be connected and monitored via potential-free contacts. The CON\_AUX 4 is supplied with the necessary operating voltage directly via the AUX port of the CS 141 SNMP web manager.

# CON\_R\_AUX 4

The CON\_R\_AUX 4 interface card adds the option of defining 4 channels either as inputs or outputs. In this way, it is possible to monitor potential-free inputs on one channel or switch relay contacts accordingly. The CON\_R\_AUX 4 requires an external power supply through the power supply unit included in the scope of delivery.

Both versions of the IO interface card offer the possibility of connecting the open cable ends of the sensors, detectors or, if applicable, actuators directly to the screw terminals of the terminal blocks provided. The status of the inputs or outputs can be monitored via the web interface of the CS 141. The CON\_R\_AUX 4 also offers status LEDs that can visually display the status.

The interface cards are optional extensions that can be connected to the AUX port of the SNMP/ Web / Modbus manager CS141. They do not operate as a stand-alone system.

The state of the LEDs is defined as followed

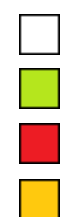

Output / input no active (off) Output active (on) Input active (on)

Output and Input active (on)

## Hardware description

CON\_R\_AUX4

CON\_AUX4

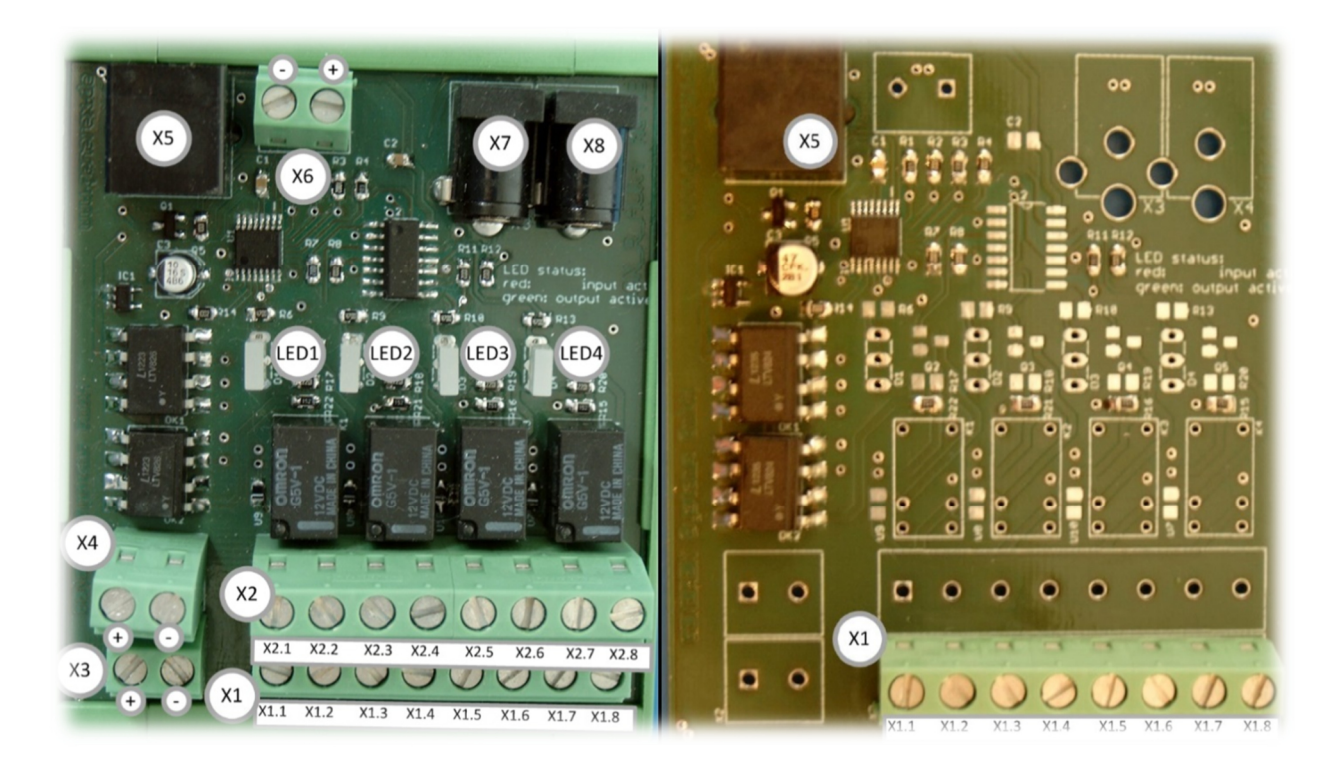

| LED1 | Status LED AUX Channel 1   |
|------|----------------------------|
| LED2 | Status LED AUX Channel 2   |
| LED3 | Status LED AUX Channel 3   |
| LED4 | Status LED AUX Channel 4   |
| X1.1 | 12VDC / 5V DC1             |
| X1.2 | Channel 1 / Input          |
| X1.3 | 12VDC / 5V DC1             |
| X1.4 | Channel 2 / Input          |
| X1.5 | 12VDC / 5V DC1             |
| X1.6 | Channel 3 / Input          |
| X1.7 | 12VDC / 5V DC <sup>1</sup> |
| X1.8 | Channel 4 / Input          |
| X2.1 | NO-Contact Channel 1       |
| X2.2 | Relay COM Channel 1        |
| X2.3 | NO-Contact Channel 2       |

| X2.4   | Relay COM Channel 2  |
|--------|----------------------|
| X2.5   | NO-Contact Channel 3 |
| X2.6   | Relay COM Channel 3  |
| X2.7   | NO-Contact Channel 4 |
| X2.8   | Relay COM Channel 4  |
| X3 / + | Output 12VDC         |
| X3 / - | GND                  |
| X4 / + | Output 12VDC         |
| X4 / - | GND                  |
| X5     | AUX-Interface        |
| X6 / + | Output 12VDC         |
| X6 / - | GND                  |
| X7     | Output 12VDC         |
| X8     | Input 12VDC/1A       |
|        |                      |

• The terminals of the Interface Board are for wire diameter of 0,4mm<sup>2</sup> - 1,5mm<sup>2</sup> suitable.

CON\_R\_AUX4: 12V DC, CON\_AUX4: 5V DC

### Installation

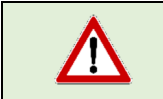

To ensure optimum functionality of connected devices, the the cable length of the connected unit should not exceed 100m.

- 1. Connect all sensors and switches to the screw terminal block (CON\_AUX4: X1 / CON\_R\_AUX 4: X1 / X2) of the IO interface card according to the manufacturer's instructions.
- 2. Connect the AUX interface of the board (X5) to the AUX port of the CS141 SNMP / Web / Modbus manager using the RJ11 cable supplied. Please note that the RJ11 cable must not exceed a maximum length of 5m.
- 3. the CON\_R\_AUX 4 requires an additional external power supply via the 12V power supply unit supplied. Connect the power supply to the provided connector (X8).

#### Overview of the configuration menus

Configuration menu overview

| OPS Monitor |  |
|-------------|--|
| AUX Monitor |  |
| - Devices   |  |
| 🕫 Setup     |  |
| > UPS       |  |
| – AUX       |  |
| Setup       |  |
| 🔔 Events    |  |

→ AUX System Monitor\*

- → System settings / Configuration of the COM Ports
- ➔ Initialization of the CON\_AUX4 / CON\_R\_AUX4
- System tab: AUX Configuration\*
- ➔ Configuration of the AUX In-/Outputs\*
- ➔ Job Management for AUX System Events\*

\*The menus depend on the COM Port configuration and will be provided after activating.

### Initialization of the interface card

- 1. log in to your CS141 SNMP /Web / Modbus Manager and click on "Configuration" under Devices.
- 2. Then select the connected device under COM3:

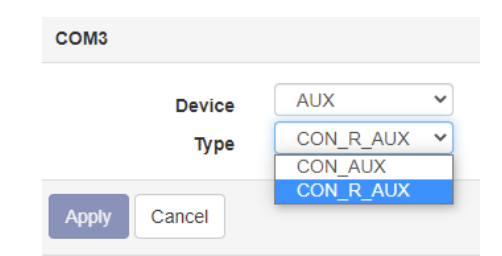

3. Click Apply to confirm your setting.

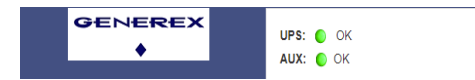

The CS141 will load all necessary modules and display the corresponding menus. The device is initialized when a green marker is visible in the upper bar next to AUX:

## Note

In some cases, the web browser may not display the menus. This phenomenon always occurs when semi-static content is loaded from the browser's internal cache and displayed. If the menus are not displayed, please press CTRL +F5 or briefly delete the browser cache of your web browser. This will cause the web browser to request the content again and display it correctly.

# **Basic settings**

Under devices, open the system tab AUX and click on Setup. Depending on the device, different configuration options are available.

## CON\_AUX4

The CON\_AUX4 provides up to 4 free configurable inputs:

| Port 1 | Name 🙎     | NC-normally closed 3 |
|--------|------------|----------------------|
|        | AUX Port 1 |                      |
|        | AUX Port 2 |                      |
|        | AUX Port 3 |                      |
|        | AUX Port 4 |                      |

| 1 | Port                 | Pre-Defined: The port number of the connector.                             |
|---|----------------------|----------------------------------------------------------------------------|
| 2 | Name                 | Define a name – it will, among others, appear at the AUX monitoring screen |
| 3 | NC – normally closed | Select if this connection is normally closed (NC) or Normally open.        |
| 4 | Apply                | Confirm your settings and exit this dialog                                 |
| 5 | Cancel               | Abort your configuration work, no configuration will be saved              |

## CON\_R\_AUX4

5 6

7 8 Apply

Cancel

Switch on CS141 Powerup

Powerup Delay (seconds)

The CON\_R\_AUX4 provides 4 additional relay contacts that can be configured as switchable outputs.

|            |                                                      | no normanj orođen | Powerup    | Powerup Delay<br>(seconds) |
|------------|------------------------------------------------------|-------------------|------------|----------------------------|
| AUX Port 1 |                                                      |                   |            | 0                          |
| AUX Port 2 |                                                      |                   |            | 0                          |
| AUX Port 3 |                                                      |                   |            | 0                          |
| AUX Port 4 |                                                      |                   |            | 0                          |
|            | AUX Port 1<br>AUX Port 2<br>AUX Port 3<br>AUX Port 4 | AUX Port 1        | AUX Port 1 | AUX Port 1                 |

If selected, Outputs will be triggerd to normal state on Power Up

If selected, the switching state of the outputs wil lbe delayed

Withdraw all settings and cancel configuration work.

Save and activate the configuration

## System Events

Every switching state, regardless of being an output/relay or input, is recorded as a system event. The basic configuration determines the respective normal system state. Depending on the configuration, the following states are possible:

High / ON

NC - Normally Closed: The contact is open but should be closed.

NO - Normally Open: The contact is closed, but should be open.

Low / OFF

NC – Normally Closed: The contact is closed – this is the correct system state. NO – Normally Open: The contact is open – this is the correct system state.

#### Defining a job to an active system event

Under devices, open the system tab AUX and click on Events:

Setup AUX Event Configuration

|   |     | 0               |        |     |        |            |           |          |         |              |     |            |          |          |   |
|---|-----|-----------------|--------|-----|--------|------------|-----------|----------|---------|--------------|-----|------------|----------|----------|---|
| > | - + | Ereignis 🗸      | Jobs 🗸 | Log | E-Mail | EMail Trap | RCCMD     | RCCMD    | RCCMD   | UPS Shutdown | AUX | RCCMD Trap | Send WOL | Send SMS |   |
|   |     | contains        |        |     |        |            | unutuonni | nuonnont | LAUGULU |              |     |            |          |          |   |
| > | = + | AUX Port 1 High | 0      | 0   | 0      | 0          | 0         | 0        | 0       | 0            | 0   | 0          | 0        | 0        | ^ |
| > | - + | AUX Port 2 High | 0      | 0   | 0      | 0          | 0         | 0        | 0       | 0            | 0   | 0          | 0        | 0        |   |
| > | - + | AUX Port 3 High | 0      | 0   | 0      | 0          | 0         | 0        | 0       | 0            | 0   | 0          | 0        | 0        |   |
| > | - + | AUX Port 4 High | 0      | 0   | 0      | 0          | 0         | 0        | 0       | 0            | 0   | 0          | 0        | 0        |   |
| > | - + | AUX Port 1 Low  | 0      | 0   | 0      | 0          | 0         | 0        | 0       | 0            | 0   | 0          | 0        | 0        | - |
| > | - + | AUX Port 2 Low  | 0      | 0   | 0      | 0          | 0         | 0        | 0       | 0            | 0   | 0          | 0        | 0        |   |
| > | - + | AUX Port 3 Low  | 0      | 0   | 0      | 0          | 0         | 0        | 0       | 0            | 0   | 0          | 0        | 0        |   |
| > | - + | AUX Port 4 Low  | 0      | 0   | 0      | 0          | 0         | 0        | 0       | 0            | 0   | 0          | 0        | 0        | - |
|   | *   |                 |        |     |        |            |           |          |         |              |     |            |          | Þ        |   |

Add Job to Event AUX Port 1 High

| Job                |           | Log 🗸                                       |
|--------------------|-----------|---------------------------------------------|
| Parameter          |           |                                             |
| Text<br>Select UP: | S Params  | Message        Input voltage L1 in V      • |
| Timing             |           |                                             |
| ۲                  | Immediate | y, once                                     |
| 0                  | After     | seconds                                     |
| 0                  | After     | seconds, repeat all seconds                 |
| 0                  | After     | seconds on Battery                          |
| 0                  | At        | seconds remaining time                      |

At the Event that shall trigger a job, click on +. This will open the job configuration dialogue:

By clicking  $,+^{*}$  (as marked in the screenshot) it is possible to add a job to the according event.

Depending on the selected job, the job parameter settings will change. dynamically. Some jobs require additional network settings.

With timing, the job can be delayed or adapted to a specific timing window.

Click Save to confirm the configuration.

#### Switchin Outputs

This function is available if a CON\_R\_AUX4 is installed and a channel is configured as output. By doing so, the Relays can be triggered differently:

## Manual Overwrite

Each channel that is configured as Output can be reached via the AUX Monitoring screen. The Output can be switched ON / OFF manually by clicking the according button:

| AUX Port 1    |       | AUX Port 2 |        |
|---------------|-------|------------|--------|
| Port          | 1     | Port       | 2      |
| Usage         | Input | Usage      | Output |
| Inverted      | Yes   | Inverted   | No     |
| State         | ۲     | State      | 0      |
| Switch On/Off |       | Switch Off |        |
|               |       |            |        |

### Note:

Clicken the manual switch button will be recognized as a system event. The CS141 will execute the according jobs.

## Trigger outlputs via job

It is also possible to trigger the outputs directly from any system event that may occur:

- 1. UPS Events
- 2. Sensor-events (temperature, humidity, pressure, etc)
- 3. Sensor matrix-based events
- 4. Other AUX-events

Find the desired system event and select the job AUX. Use the parameters to trigger the port as a response to the selected system event.

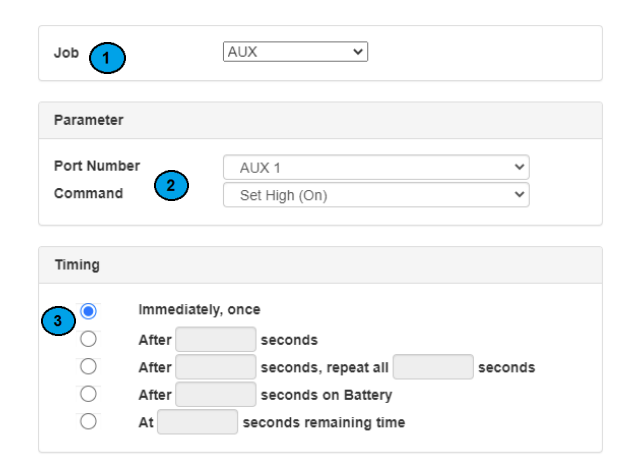

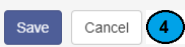

| 1 | Job                   | To switch an AUX-Output, choose the Job "AUX".                            |  |  |  |
|---|-----------------------|---------------------------------------------------------------------------|--|--|--|
| 2 | Parameter             | Portnumber: Which port state do you want to change                        |  |  |  |
|   |                       | Command: Define whether the port is ON or OFF.                            |  |  |  |
|   |                       | NC: open the relay when ON                                                |  |  |  |
|   |                       | NO: close the relay when ON                                               |  |  |  |
| 3 | Timing                | Define advanced time windows for trigger conditions.                      |  |  |  |
| 4 | Speichern / abbrechen | Save: Save your settings.                                                 |  |  |  |
|   |                       | Abort: Aborts the configuration dialogue – all settings will be withdrawn |  |  |  |

For more information about the job configuration dialogues, please refer to the official CS141 Manual.

# The AUX-Monitoring Screen

The AUX Status Monitor offers a comfortable and quick overview of all configured ports and allows switching configured outputs directly. To take a view at the AUX Status Monitor, click on *AUX Monitor*.

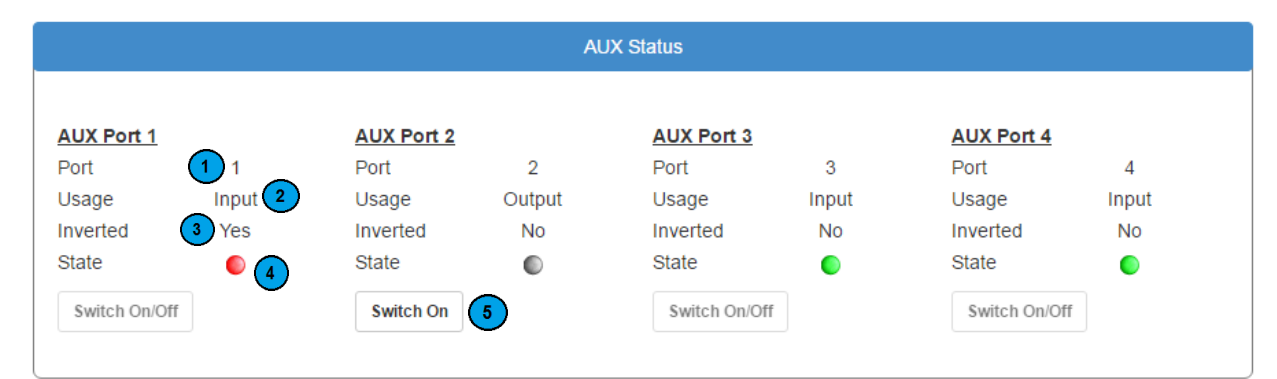

| 1 | Port            | Pre-defined: Shows the contact number (Port).                                     |
|---|-----------------|-----------------------------------------------------------------------------------|
| 2 | Usage           | Shows the configuration state and if this is an output or input.                  |
| 3 | Inverted        | Provides information if this contact is NO (Normally Open) NC (Normally Closed).  |
| 4 | State           | For inputs: if there is an active system state depending on the configuration     |
|   |                 | For outputs: Displays the current switching state depending on the configuration. |
| 5 | Switch ON / OFF | Toggles the switching state of an output                                          |

#### **Copyright Statement for Intellectual Property and Confidential Information**

The information contained in this manual is non-conditional and may be changed without due notice. Although Generex has attempted to provide accurate information within this document, Generex assumes no responsibility for the accuracy of this information.

Generex shall not be liable for any indirect, special, consequential, or accidental damage including, without limitations, lost profits or revenues, costs of replacement goods, loss or damage to data arising out of the use of this document

Generex the manufacturer of these products undertakes no obligations with this information. The products that are described in this brochure are given on the sole basis of information to its channel partners for them to have a better understanding of the Generex products.

Generex allows its channel partners to transfer information contained in this document to third persons, either staff within their own Company or their own customers, either electronically or mechanically, or by photocopies or similar means. Generex states that the content must not be altered or adapted in any way without written permission from Generex.

It is agreed that all rights, title and interest in the Generex's trademarks or trade names (whether or not registered) or goodwill from time to time of Generex or in any intellectual property right including without limitation any copyright, patents relating to the Products, shall remain the exclusive property of Generex.

Generex will undertake to deal promptly with any complaints about the content of this document. Comments or complaints about the document should be addressed to Generex Systems GmbH.

Copyright of the European Union is effective (Copyright EU). Copyright (c) 1995-2021 GENEREX GmbH, Hamburg, Germany. All rights reserved.